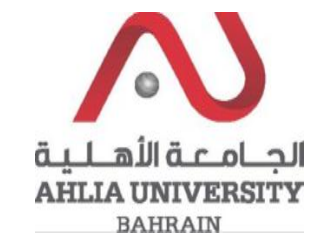

## Step 1:

Click on the ADREG link in the Ahlia Website.

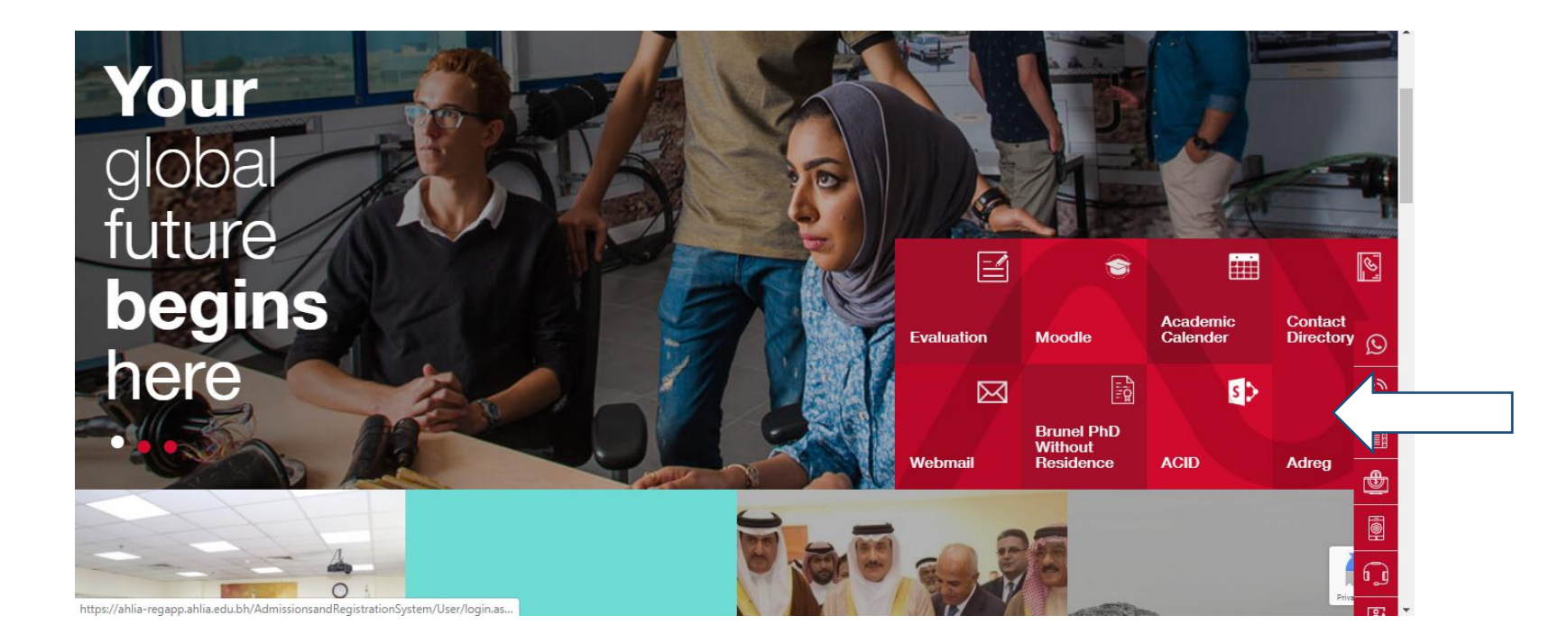

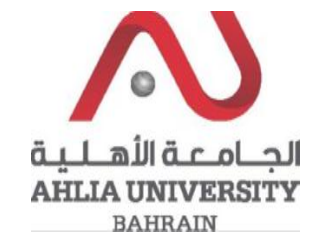

Step 2:

Enter the student username and password

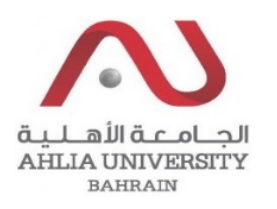

## Ahlia University Admission & Registration System

| Username    |                       |
|-------------|-----------------------|
| Password    |                       |
| L 8 E       | Enter the code shown: |
| Login Reset | Forget Password       |

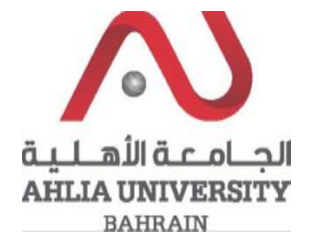

## Step 3:

Click on the 'Request for (I) Grade'

Emails

Exam Card

My Advisor

My Counsellor

My Courses with 'I' or 'IN'

Online Faculty Evaluation

Pre Registration

Ramadhan Timings (Second 2019/2020)

Request for (I) Grade

Request for Withdrawal from Semester

Registration

**Registration Approval** 

Student Complaint

Transcript

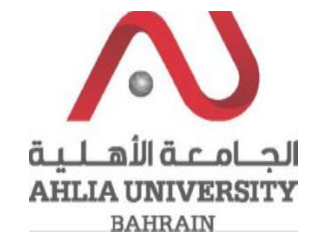

Step 4:

The system will show Student Request for I Grade Form, you have to fill it and click Save

## **Student Request For I Grade**

| Student Request for I Grade    |                                              |
|--------------------------------|----------------------------------------------|
| Semester                       | Second 2019/2020                             |
| Course Code                    | Select Course Code 🔽                         |
| Course Title                   |                                              |
| Instructor Name                |                                              |
| Reason                         | Select Reason                                |
| Upload File                    | Please Type File Name or Description: Browse |
| Student Remarks<br>(if needed) |                                              |
| Save                           |                                              |